# DEMO NOTES FOR SIMPLE WEB APPLICATION USING SPRING BOOT IN VISUAL STUDIO CODE (VSCode)

This guide will help you create a basic web application using Spring Boot, a popular framework that simplifies Java development, especially for web applications. The demo covers setting up a project in Visual Studio Code (VSCode), creating a REST API, and running the application.

# Step 1: Set Up Your Development Environment

# 1. Install Required Extensions:

- Make sure you have the **Spring Boot Extension Pack** and **Extension Pack for Java** installed on VSCode.
- These extensions provide tools and support for developing Spring Boot applications. They offer features like project templates, code completion, and debugging support for Java development.

# Step 2: Create a New Spring Boot Project Using Spring Initializr

# 1. Open the Command Palette:

- Press Ctrl+Shift+P to open the Command Palette in VSCode. The Command Palette is a quick way to access various functionalities within the editor.
- 2. Search for Spring Initializr:
  - Type "Spring Initializr" in the search bar and select "Spring Initializr: Create a Maven Project".
  - Spring Initializr is a web-based tool that helps you bootstrap a new Spring Boot project by providing options to choose the project dependencies, packaging type, and other settings.

# 3. Follow the Prompts:

- Select Spring Boot Version: Choose 3.3.3. This is the latest stable version of Spring Boot. Make sure you select a version that is compatible with your Java Development Kit (JDK).
- **Choose Project Language:** Select Java. Spring Boot supports multiple languages, but Java is the most commonly used.
- **Input Group ID:** Enter "com.cs3300". The Group ID typically represents the base package name of the project and follows a reverse domain name pattern.
- Input Artifact ID: Enter "spring\_demo". The Artifact ID is the name of the project and is also used to name the output artifact (JAR/WAR file).
- **Specify Packaging Type:** Choose Jar. JAR packaging will create a standalone executable JAR file with an embedded server, suitable for running the application independently.
- Select Java Version: Choose 17, 21, or 22. Make sure this version matches the JDK installed on your machine.
- Add Dependencies: Select Spring Web. Since we are building a web application, this dependency will include the necessary libraries to create REST APIs, handle HTTP requests, etc.
- 4. Confirm Dependencies:

• After selecting the dependencies, ensure that **Spring Web** is listed, and press **Enter** to continue. This step is crucial as missing dependencies could cause your project not to function as expected.

# 5. Choose Project Location:

• Choose a location on your computer where you want to save your new project. After selecting the location, click **Open** to open the project in VSCode.

#### 6. Verify the Project Setup:

• Open the pom.xml file. This file is the Maven configuration file for your project. It should contain the spring-boot-starter-web dependency:

```
<dependency>
```

• The presence of this dependency ensures that all necessary libraries for creating a web application are included.

# Step 3: Create a REST API Endpoint

#### 1. **Define a REST Controller:**

- Navigate to src/main/java/com/cs3300/spring\_demo in your project directory.
- Create a new Java class named StudentsController.java.

#### 2. Annotate the Class as a REST Controller:

• Inside StudentsController.java, use the @RestController annotation to define the class as a REST controller. This tells Spring Boot that the class will handle HTTP requests:

```
// Import necessary packages
import org.springframework.web.bind.annotation.RestController;
import org.springframework.web.bind.annotation.GetMapping;
import java.util.List;
import java.util.Arrays;
// Define the class as a REST controller
@RestController
public class StudentsController {
    // Create a GET endpoint to return a list of students
    @GetMapping("/students")
    public List<Student> getAllStudents() {
        // Return a list of students as JSON response
        return Arrays.asList(
            new Student(1, "Michael"),
            new Student(2, "Alice")
        );
    }
}
```

• **Explanation**:

- @RestController marks the class as a controller where every method returns a domain object instead of a view.
- @GetMapping("/students") defines a GET endpoint that listens on the /students URL path. When accessed, it returns a list of students.

# 3. Create the student Class:

- Inside the same package, create a new Java class named Student.java. This class represents the data model for the students.
- Define the following fields and methods:

```
public class Student {
   // Fields
   private int id;
   private String name;
    // Constructor to initialize fields
    public Student(int id, String name) {
       this.id = id;
       this.name = name;
    // Getter and Setter for ID
    public int getId() {
      return id;
    public void setId(int id) {
       this.id = id;
    }
   // Getter and Setter for Name
    public String getName() {
      return name;
    public void setName(String name) {
     this.name = name;
    // toString method to print details
    @Override
   public String toString() {
      return "Student [id=" + id + ", name=" + name + "]";
```

#### • **Explanation**:

- This Student class has two fields: id and name.
- It includes a constructor to initialize these fields, getters, and setters for accessing and modifying them, and a toString method for output.

**Step 4: Run the Application** 

#### 1. Run the Application:

• In VSCode, click on the **Run** button, or open the integrated terminal and run:

./mvnw spring-boot:run

• Alternatively, you can build the JAR file and run it using:

```
mvn clean package
java -jar target/spring demo-0.0.1-SNAPSHOT.jar
```

• This will start the embedded server (like Tomcat), and your application will be up and running.

#### 2. Check for Port Conflicts:

• If port 8080 is already occupied by another process, change the port by adding the following line to src/main/resources/application.properties:

server.port = 8081

• This configures the application to run on port 8081 instead.

# 3. Access the REST API:

- Open your web browser and navigate to http://localhost:8080/students (or http://localhost:8081/students if you changed the port).
- You should see a JSON response with the list of students:

```
[
    {"id": 1, "name": "Michael"},
    {"id": 2, "name": "Alice"}
```

#### **Step 5: Debugging and Configuration**

#### 1. Enable Debugging:

• To see more detailed logs for debugging purposes, add the following line to your application.properties file:

logging.level.org.springframework=DEBUG

• This will provide additional information about what is happening during the startup and execution of the application, making it easier to identify any issues.

# **Conclusion:**

By following these steps, you have successfully created a simple Spring Boot web application with a REST API endpoint that returns a list of students. This demonstration shows how easy it is to get started with Spring Boot using VSCode, from setting up the project to running a functional web service. You can further expand this application by adding more endpoints, services, and integrating a database.